## Agregar Licencia a Novit

Para agregar una licencia a la plataforma Novit debe ingresar a la dirección <u>www.novitgps.com</u> y seleccionar la versión beta como se muestra en la siguiente imagen

| Novit × +            | - 0 ×                             |
|----------------------|-----------------------------------|
| < 🛈 🔏   novitgps.com | C Q, Buscar ☆ 自 🖡 🎓 🛡 🚍           |
|                      |                                   |
|                      |                                   |
|                      |                                   |
|                      |                                   |
|                      |                                   |
|                      |                                   |
| Usuario:             |                                   |
|                      |                                   |
| Contraseña:          | <u>A</u>                          |
|                      | 2                                 |
|                      | Acceder                           |
| <u>zOlvi</u>         | <u>ó su usuario o contraseña?</u> |
|                      |                                   |
| Prueba la nueva v    | rersión Beta aquí                 |
|                      |                                   |
|                      |                                   |
|                      |                                   |

Debe ingresar con su usuario y password de administrador

| Novit - GPS Solution × +     |                                                                                          |            |        | _     | -        |        | ×  |
|------------------------------|------------------------------------------------------------------------------------------|------------|--------|-------|----------|--------|----|
| ( www.novitgps.com/novit2.1/ |                                                                                          | C Q Buscar | ☆自     | +     | <u>م</u> | 2      | =  |
| N□√IT<br>G P S               |                                                                                          |            |        |       |          |        |    |
|                              | Usuario:<br>jav1<br>Contraseña:<br>•••••••<br>Acceder<br>¿Okidó su usuario o contraseña? |            |        |       |          |        |    |
|                              |                                                                                          |            | © 2010 | NOVIT | GPS So   | lution | ş. |
|                              |                                                                                          |            |        |       |          |        |    |

Ya que ingresamos a la plataforma lo primero que haremos será crear un nuevo usuario, si contamos con uno entonces procedemos a registrar un equipo en la plataforma, para esto ingresaremos a la opción "Agregar GPS a Usuario"

| Novit - GPS S    | iolution × +                      |                                      | - Te          |                                                                                            |            |     | - | × |  |
|------------------|-----------------------------------|--------------------------------------|---------------|--------------------------------------------------------------------------------------------|------------|-----|---|---|--|
| (+) ()   www.nov | vitgps.com/novit2.1/anualidad.php |                                      | C Q Buscar    |                                                                                            | ☆          | â ↓ | î | = |  |
|                  | ۲<br>س                            |                                      |               | Bienvenido javf.<br>Cerrar sesión: <mark>Solir</mark><br>Útuma entrada: 2017-08-07 16:08:1 | 5          |     |   |   |  |
|                  | Usuarios Crear Usuario Agr        | egar GPS a usuario Temas Licencias C | Cerrar sesion |                                                                                            |            |     |   |   |  |
|                  | Licencia Nº 🛨                     | Usuario                              | GPS           | Vencimiento                                                                                | Factura    |     |   |   |  |
|                  | <b>G</b> 100131                   | Abarrotes esperanza                  | 86321654988   | 8/08/2018                                                                                  | FA17/54955 |     |   |   |  |
|                  | <b>(2</b> 100139                  | Abarrotes esperanza                  | 86321654989   | 8 / 08 / 2018                                                                              | FA17/54955 |     |   |   |  |
|                  | <b>©</b> 100115                   | karoshi                              | 86321654987   | 7/08/2018                                                                                  | FA17/54955 |     |   |   |  |
|                  |                                   |                                      |               |                                                                                            |            |     |   |   |  |
|                  |                                   |                                      |               |                                                                                            |            |     |   |   |  |
|                  |                                   |                                      |               |                                                                                            |            |     |   |   |  |

En esta página seleccionaremos el usuario al cual deseamos agregar el equipo de rastreo, así como el resto de datos que se solicitan. En el campo ID debemos ingresar el número de IMEI

| ) www.novitgps.com/novit2.1/agegagps.php                                                        |                                                                                                    |
|-------------------------------------------------------------------------------------------------|----------------------------------------------------------------------------------------------------|
|                                                                                                 | C Q Buscar 🔂 🖨                                                                                       |
| <b>e</b>                                                                                        |                                                                                                    |
|                                                                                                 |                                                                                                    |
|                                                                                                 |                                                                                                    |
| Usuarios Crear Usuario Agregar GPS a usuario Temas Licencias Cerra                              |                                                                                                    |
|                                                                                                 |                                                                                                    |
|                                                                                                 |                                                                                                    |
| Nueva Política de Google Maps                                                                   |                                                                                                    |
| Habrá un ajuste en el costo de monitoreo por unidad, para equipos que ya están trabajando en la | a plataforma el cobro aplica a partir del 1o de Noviembre de este año y para equipos nuevos el cobro |
| aplica a partir del 1o de Agosto de este año. [Leer Más]                                        |                                                                                                    |
|                                                                                                 |                                                                                                    |
|                                                                                                 |                                                                                                    |
| Agregar GPS a usuario                                                                           |                                                                                                    |
| Agrogal of o a dodallo                                                                          |                                                                                                    |
| Solo puede agregar 150 dispositivos GPS por usuario; si no le aparece algun usuario en la lista | de usuarios para adregar dispositivos GPS, es porque este usuario valtiene 150 dispositivos GPS      |
| agregados en su cuenta.                                                                         |                                                                                                    |
| agregados en su cuenta.<br>Usuario                                                              |                                                                                                    |
| dyregaos en su cuenta.<br>Usuario<br>Seleccionar                                                |                                                                                                    |
| agregados en su cuenta.<br>Usuario<br>Seleccionar<br>ID                                         |                                                                                                    |
| agregados en su cuenta.<br>Usuario<br>Seleccionar<br>ID                                         |                                                                                                    |
| agregados en su cuenta.<br>Usuario<br>Seleccionar<br>ID<br>No. Factura                          |                                                                                                    |
| agregados en su cuerna.<br>Usuario<br>Seleccionar<br>ID<br>No. Factura                          |                                                                                                    |
| agregados en su cuenta.<br>Usuario<br>Seleccionar<br>ID<br>No. Factura                          |                                                                                                    |
| agregados en su cuenta.<br>Usuario<br>Seleccionar<br>ID<br>No. Factura<br>No. Serie             |                                                                                                    |
| agregados en su cuenta.<br>Usuario<br>Seleccionar<br>ID<br>No. Factura<br>No. Serie             |                                                                                                    |
| agregados en su cuerna.<br>Usadaio Seleccionar D No. Factura No. Serie Cuard Cuard              | tar cambios                                                                                          |

Después regresamos a la pantalla principal y seleccionamos la opción "LICENCIAS" que aparece en la parte superior

| D www.r                   | novitgps.com/novit2.1/dist.php                                                                                                    |                                | C                                                   | Q, Buscar          | ☆                                                                        | â -            | ŀ ≙ | C |   |
|---------------------------|----------------------------------------------------------------------------------------------------|--------------------------------|-----------------------------------------------------|--------------------|--------------------------------------------------------------------------|----------------|-----|---|---|
|                           |                                                                                                    |                                |                                                     |                    |                                                                          |                |     |   | _ |
| ¥<br>entarios<br>erencias |                                                                                                    |                                |                                                     | Bio<br>Ce<br>Útř   | snvenido javf.<br>rrar sesión: Salir<br>ima entrada: 2017-08-07 16:08:15 |                |     |   |   |
|                           | Usuarios Crear Usuario Agregar GPS a usuario Ter                                                                                                    | mas Licencias Cerr             | ar sesion                                           |                    |                                                                          |                |     |   |   |
|                           | Nueva Política de Google Mans                                                                                                    |                                |                                                     |                    |                                                                          |                | 1   |   |   |
|                           | Habrá un ajuste en el costo de monitoreo por unidad, para equipos<br>aplica a partir del 1º de Agosto de este año. [Leer Más]                                         | s que ya están trabajando en l | a plataforma el cobro aplic                         | ca a partir del 1o | de Noviembre de este año y para equipos                                  | nuevos el co   | bro |   |   |
|                           | Hadri in justice de Google Integro<br>Hadri in justice de Coogle Integro<br>aplica a patri del 1o de Agosto de este año [Leer Más]<br>Usuarios<br>Usuario             | s que ya están trabajando en l | a plataforma el cobro aplic                         | ca a partir del 1o | de Novembre de este año y para equipos                                   | nuevos el co   | bro |   |   |
|                           | Habid in guiste en el costo de motere por unidad, para equipor<br>aplica a part del 1º de Aposto de este año [Leer Más]<br>Usuarios<br>Usuario<br>Seleccionar         | s que ya están trabajando en l | a plataforma el cobro aplic<br>Dirección            | ca a partir del 1o | de Noviembre de este año y para equipos                                  | nuevos el co   | bro |   |   |
|                           | Habid in guisse at e Cosgle Happo<br>aplica a part del 10 de Aposto de este año [Leer Mas]<br>Usuario<br>Seleccionar<br>Estado                                        | s que ya están trabajando en l | a plataforma el cobro aplic<br>Dirección<br>Celular | ca a partir del 10 | de Noviembre de este año y para equipos                                  | : nuevos el co | bro |   |   |
|                           | Habidi majasike ne el cosodie manore por unidad, para equipor<br>aplica a partr del 1º de Agosto de este año [Leer Más]<br>Usuario<br>Seleccionar<br>Estado<br>Activo | s que ya están trabajando en l | a plataforma el cobro aplic<br>Dirección<br>Celular | ca a partir del 10 | de Noviembre de este año y para equipos                                  | nuevos el co   | bro |   |   |

En la parte superior izquierda encontrara un botón con el símbolo + donde debemos ingresar la factura con la que adquirió la licencia ANUALIDADNOVIT

| Novit - GPS       | Solution $\times$ +                 |                            |                           |                                                  |                                  |     |   | -          | o × |
|-------------------|-------------------------------------|----------------------------|---------------------------|--------------------------------------------------|----------------------------------|-----|---|------------|-----|
| 🗲 î   www.n       | novitgps.com/novit2.1/anualidad.php |                            |                           | C Q Buscar                                       |                                  | ☆ 自 | ÷ | Â          | ◙ ≡ |
|                   |                                     | NOVIT                      |                           | Benvendo javi<br>Cerrar sestén<br>Útima entrada: | :<br>Sair<br>2017-08-07 16:08:15 |     |   |            |     |
|                   | Usuarios Crear Usuario A            | Igregar GPS a usuario Tema | s Licencias Cerrar sesion |                                                  |                                  |     |   |            |     |
|                   | Licencia Nº 🛨                       | Usuario                    | GPS                       | Vencimiento                                      | Factura                          |     |   |            |     |
|                   | <b>C</b> 100115                     | karoshi                    | 86321654987               | 7 / 08 / 2018                                    | FA17/ XXXXX                      |     |   |            |     |
|                   |                                     |                            |                           |                                                  |                                  |     |   |            |     |
|                   |                                     |                            |                           |                                                  |                                  |     |   |            |     |
|                   |                                     |                            |                           |                                                  |                                  |     |   |            |     |
|                   |                                     |                            |                           |                                                  |                                  |     |   |            |     |
| Novit - GPS       | S Solution × +                      |                            |                           |                                                  |                                  |     |   |            |     |
| <b>5</b> () www.r | hovitgps.com/novit2.1/anualidad.php |                            |                           | e G Buscar                                       |                                  | ਸ 🗉 | * | π <b>י</b> | 9 = |
|                   |                                     | Agregar licencia           | a                         | 2                                                | •                                |     |   |            |     |
|                   |                                     |                            |                           |                                                  | -08-07 16:08:15                  |     |   |            |     |
|                   |                                     | FA17/ XXXX                 |                           |                                                  |                                  |     |   |            |     |
|                   | Usuarios Crear Usuario A            | Agregar C Licencia Nº      | Usuario                   | GPS                                              |                                  |     |   |            |     |
|                   |                                     |                            |                           |                                                  |                                  |     |   |            |     |
|                   | Licencia Nº +                       |                            |                           | Cancelar Guardar                                 | Factura                          |     |   |            |     |
|                   | C 100115                            |                            |                           |                                                  | FA17/54955                       |     |   |            |     |
|                   |                                     |                            |                           |                                                  |                                  |     |   |            |     |
|                   |                                     |                            |                           |                                                  |                                  |     |   |            |     |
|                   |                                     |                            |                           |                                                  |                                  |     |   |            |     |
|                   |                                     |                            |                           |                                                  |                                  |     |   |            |     |

Se mostrara un renglón por cada una de las licencias que fueron facturadas en el mismo folio, para cada renglón (Licencia) seleccionaremos un usuario y al hacer esto se actualizarán los datos de la

última columna para mostrar los equipos que tiene registrado dicho usuario, simplemente seleccionamos el número de IMEI al que deseamos asociar la licencia

| 🚺 Novit - GPS S | olution × +                       |                 |                       |                            |                  |            | - 0 | × |
|-----------------|-----------------------------------|-----------------|-----------------------|----------------------------|------------------|------------|-----|---|
| ( i) www.nov    | vitgps.com/novit2.1/anualidad.php |                 |                       | C Q Buscar                 | ☆ 自              | <b>∔</b> n |     | ≡ |
|                 |                                   |                 |                       |                            |                  |            |     |   |
| N (             |                                   | Agregar licenci | a                     | ×                          | 7-08-07 16:08:15 |            |     |   |
|                 |                                   | FA17/ XXXXX     | + Agregar licencia    |                            |                  |            |     |   |
|                 | Usuarios Crear Usuario Agregar    | Licencia Nº     | 1<br>Usuario          | GPS 2                      |                  |            |     |   |
| I               | Licencia Nº +                     | XXXXXX          | Abarrotes esperanza V | seleccionar gps 🗸          | Eactura          |            |     |   |
|                 | <b>G</b> 100115                   | XXXXXX          | Seleccionar usuario 🗸 | 86321654988<br>86321654989 | FA17/54955       |            |     |   |
|                 |                                   | XXXXXX          | Seleccionar usuario 🗸 | seleccionar gps 🗸          |                  |            |     |   |
|                 |                                   | XXXXXX          | Seleccionar usuario 🖌 | seleccionar gps 🖌          |                  |            |     |   |
|                 |                                   | XXXXXX          | Seleccionar usuario 🖌 | seleccionar gps 🖌          |                  |            |     |   |
|                 |                                   | XXXXXX          | Seleccionar usuario 👻 | seleccionar gps 🖌          |                  |            |     |   |
|                 |                                   | XXXXXX          | Seleccionar usuario 🗸 | seleccionar gps 🗸          |                  |            |     |   |

Con este último paso terminamos el proceso de registro de la licencia y podemos visualizarlo en la cuenta de usuario final

## DEPARTAMENTO DE INGENIERIA SYSCOM